# **PAYE Services: Review your tax**

Part 38-06-05

Document updated November 2017

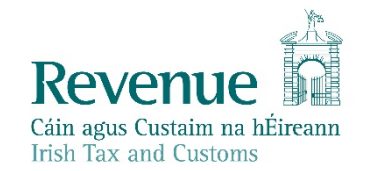

The information in this document is provided as a guide only and is not professional advice, including legal advice. It should not be assumed that the guidance is comprehensive or that it provides a definitive answer in every case.

## **Table of Contents**

|   | 1      | Introduction4                                       |    |
|---|--------|-----------------------------------------------------|----|
|   | 2      | Accessing PAYE Services: Review your tax4           |    |
|   | 2.1    | Agents4                                             |    |
| 2 | 2.2    | Review your tax4                                    |    |
|   | 2.3    | Status Indicator5                                   |    |
| ¢ | 2.4    | Issue of End of Year Statement (P21)5               |    |
|   | 2.5    | Joint Assessment Cases5                             |    |
|   | 3. C   | Completing a Form 127                               |    |
|   | 3.1    | Overview of Form 127                                |    |
| 2 | 3.2    | Getting Started7                                    |    |
| ę | 3.3    | Personal Details7                                   |    |
|   | 3.4    | PAYE Income                                         |    |
|   | 3.5    | Non-PAYE Income                                     |    |
|   | 3.5.   | 1 DEASP Incomes                                     |    |
|   | 3.5.   | 2 Other non-PAYE Incomes                            |    |
|   | 3.6    | Tax Credits and Reliefs                             |    |
|   | 3.7    | Declaration                                         |    |
|   | 3.8    | Miscellaneous                                       |    |
|   | 3.8.   | 1 Saving a partially completed Form 1214            |    |
|   | 3.8.   | .2 Viewing/Downloading/Printing a submitted Form 12 |    |
|   | 3.8.   | .3 Amending a submitted Form 12                     |    |
|   | 3.8.4  | .4 Capital Gains Tax (CGT)                          |    |
|   | 4. Ei  | nd of Year Statement - P21 (EOYS)                   |    |
|   | 4.1 \$ | Status Indicator                                    |    |
|   | 4.2    | Looking up a EOYS Request                           | *  |
|   |        |                                                     |    |
|   |        | 2                                                   | 11 |
|   |        |                                                     | 1  |
|   |        |                                                     |    |

any

0

5

| 5. Blocking Rules                                      | .17                                                                                                    |
|--------------------------------------------------------|----------------------------------------------------------------------------------------------------|
| 6. ITP Processing                                      | .17                                                                                                    |
| 6.1 ITP Events                                         | .18                                                                                                    |
| 6.2 iC items                                           | .18                                                                                                    |
| 6.3 Work Items                                         | .18                                                                                                    |
| 6.4 'Source' of Review                                 | .18                                                                                                    |
| 6.5 Election to be the Assessable Spouse/Civil Partner | .18                                                                                                    |
| 7. Shadow Site                                         | .18                                                                                                    |
| Appendix 1: End of Year Statement - P21 (EOYS) Matrix  | .19                                                                                                    |
| Appendix 2: iC Rules                                   | .20                                                                                                    |
|                                                        | <ul> <li>5. Blocking Rules</li> <li>6. ITP Processing</li> <li>6.1 ITP Events</li> <li>6.2 iC items</li></ul> |

## 1 Introduction

The purpose of this manual is to provide information on PAYE Services: Review your tax.

## 2 Accessing PAYE Services: Review your tax

The 'Review your tax' service is accessed from the PAYE Services card in <u>myaccount</u>. Customers must first register for myaccount to use the service.

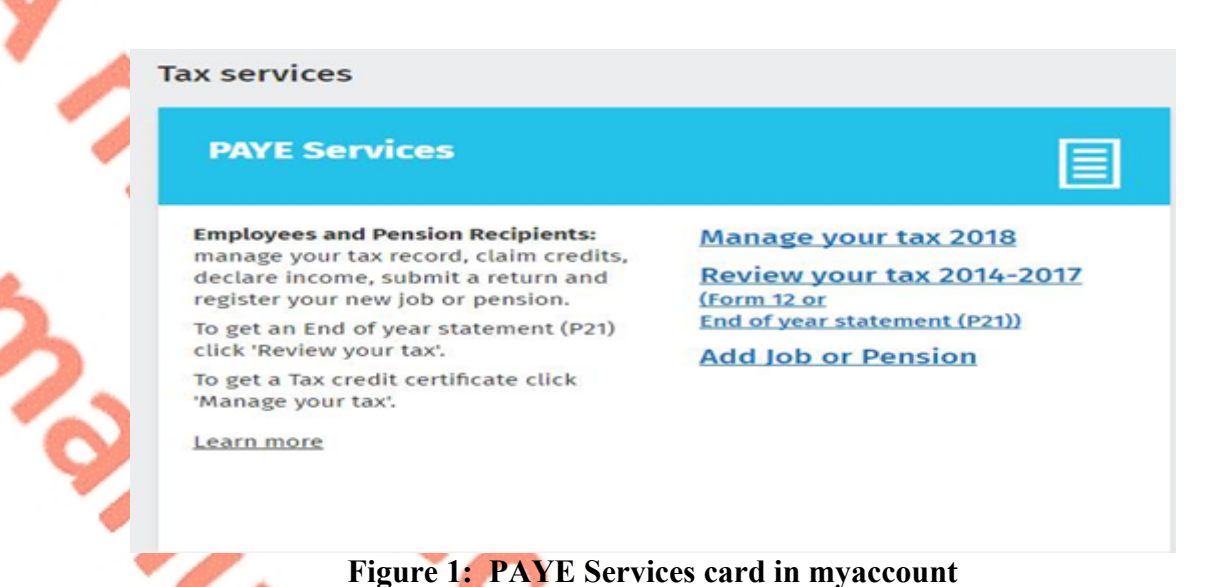

## 2.1 Agents

Agents can access 'PAYE Services: Review your tax' through ROS by clicking on the 'PAYE Services 2014–2017 including Form 12' card.

## 2.2 Review your tax

The 'Review your tax' PAYE service allows employees and pension recipients obtain an End of Year Statement - P21 (EOYS) for any of the four previous tax years.

There are 2 distinct services within 'Review your tax':

- Form 12: Customers who need to make changes to their tax record will need to complete and submit a Form 12 for the relevant year. This includes any claims for health expenses.
- Request an End of Year Statement -P21: Customers who do not need to make changes to their record for the relevant year, apart from the addition of pay, tax and USC details, can simply request a statement.

Customers can access these services by clicking on the relevant link for the relevant year in the 'Review your tax' service homepage.

|   | Revenue             | Review your tax 2013 - 20                                                                           | 016                                                |                | 러 My Documents                                                                                                    |
|---|---------------------|----------------------------------------------------------------------------------------------------|----------------------------------------------------|----------------|----------------------------------------------------------------------------------------------------|
|   | ← Back to myAccount | atement (P21)                                                                                       |                                                    |                |                                                                                                    |
|   |                     | Choose Form 12 to:                                                                                  |                                                    |                |                                                                                                    |
|   |                     | <ul> <li>Change existing credits / declared</li> <li>Claim additional credits e.g. healt</li> </ul> | income<br>h expenses and declare additional income |                |                                                                                                    |
|   |                     | Choose End of year statement (P21):                                                                 |                                                    |                |                                                                                                    |
|   |                     | • If you want a statement without m                                                                 | aking changes to your existing credits / de        | eclared income |                                                                                                    |
|   |                     | 2016                                                                                                |                                                    |                |                                                                                                    |
|   |                     | Review type                                                                                         | Period                                             | Status         | Action                                                                                                    |
|   |                     | <ol> <li>Form 12</li> </ol>                                                                         | 01/01/2016 to 31/12/2016                           | Available      | Submit                                                                                                    |
| 1 |                     | (1) End of year statement (P2                                                                       | 1)                                                 |                | Request                                                                                                    |
| 4 |                     |                                                                                                    |                                                    |                |                                                                                                    |
|   |                     | 2015<br>Review type                                                                                 | Period                                             | Status         | Action                                                                                                    |
|   |                     | ionin type                                                                                          | 101104                                             | Status         | , it it is a second second sec |
|   |                     | (i) Form 12                                                                                         | 01/01/2015 to 31/12/2015                           | Available      | Submit                                                                                                    |
|   |                     | (i) End of year statement (P2                                                                       | 1)                                                 |                | Request                                                                                                    |

Figure 2: 'Review your tax' home page

## 2.3 Status Indicator

The status indicator on the Form 12 will identify if the service is available to the customer. The different status indicators are as follows:

- Available: This means that the customer has not submitted a Form 12 return and they can submit a return.
- Required by 31/10/YY: The customer is required to submit the Form 12 return by this date.
- Outstanding since 31/10/YY: The customer is required to submit a Form 12 and the due date has passed.
- **Saved:** There is a partially saved Form 12 which has not been submitted.
- Submitted: The customer has submitted a Form 12 either online or on paper.

## 2.4 Issue of End of Year Statement (P21)

Customers who make the online submission will get an online EOYS and this will usually be available to view in My Documents within two working days of the request.

The spouse or civil partner in joint assessment cases will also receive a copy of the EOYS in My Documents.

#### 2.5 Joint Assessment Cases

In joint assessed cases, either spouse/civil partner can request an EOYS.

Only the assessable spouse or nominated civil partner can complete the Form 12. However, the non-assessable spouse or civil partner can elect to be the assessable spouse/nominated civil partner for the relevant year so they can complete and submit the Form 12. This only relates to PAYE customers and does not apply to Income Tax registered customers.

If a customer elects to be the assessable spouse/nominated civil partner they will be immediately taken to the Form 12 for the relevant year so they can complete the form.

| Review your tax 2013 - 2016 My pocuments   Form 12 The under currently complete a form 15 for 205 by up are not the assessable spouse for this tax year. Do you which it can be come the assessable spouse of cit this tax. Year. Do you which it can be come the assessable spouse cit kt tax.   Image: State in the intervention of the 205 by up are not the assessable spouse for this tax. Year.   Image: State intervention of the 205 by up are not the assessable spouse for this tax. Year.   Image: State intervention of the 205 by up are not the assessable spouse for the 205 bax.   Image: State intervention of the 205 bax year.   Image: State intervention of the 205 bax year.   Image: State intervention of the 205 bax year.   Image: State intervention of the 205 bax year.   Image: State intervention of the 205 bax year.   Image: State intervention of the 205 bax year.   Image: State intervention of the 205 bax year.   Image: State intervention of the 205 bax year.   Image: State intervention of the 205 bax year. Image: State intervention of the 205 bax year. Image: State intervention of the 205 bax year. Image: State intervention of the 205 bax year. Image: State intervention of the 205 bax year. Image: State intervention of the 205 bax year. Image: State intervention of the 205 bax year. Image: State intervention of the 205 bax year. Image: State intervention of the 205 bax year. Image: State intervention of the 205 bax year. Image: State intervention of the 205 bax year. Image: State intervention of the 205 bax year. Image: State intervention of the 205 bax year. Image: State intervention of the 205 bax year. Image: State interventintervention of the 205 bax year. Im                                                                                                    |   |
|----------------------------------------------------------------------------------------------------|---|
| Forn 12   The current to decrease the assessable sponse for forst 300 seque and the desessable sponse for host assessable sponse for host assessable spons |   |
| In control to all the assessable spouse for x01 as you are not the assessable spouse for this tax yea. Do usuble to tect to become the assessable spouse for x01 term.   In control term formation about electing to become the assessable spouse for this tax yea. Do usuble to tect to become the assessable spouse for x01 term.   In control term formation about electing to become the assessable spouse for this tax yea. Do usuble to tect to become the assessable spouse for x01 term.   In control term formation about electing to become the assessable spouse for this tax yea. Do usuble to tect to become the assessable spouse for x01 term.   In control term formation about electing to become the assessable spouse for the 201 term form.   In control term formation about electing form.   In care simpsion, elect to be the assessable spouse for the 201 tax yea.   In care simpsion, elect to be the assessable spouse for the 201 tax yea.   In care simpsion, elect to be the assessable spouse for the 201 tax yea.   In care simpsion, elect to be the assessable spouse for the 201 tax yea.   In care simpsion, elect to be the assessable spouse for the 201 tax yea.   In care simpsion, elect to be the assessable spouse for the 201 tax yea.                                                                                                    |   |
| via via la deleta baccina de assessable spouse dirk bacci.     via     via     Review your tax 2013 - 2016     My Documents     via assessable spouse election form     via assessable spouse election form     via assessable spouse electio                                                                                                    |   |
| No Yes     Image: Comparison of the data set sets able spouse election form     Image: Comparison of elect to be the assessable spouse for the 2015 tax year.     Image: Comparison of elect to be the assessable spouse for the 2015 tax year.     Image: Comparison of elect to be the as                                                                                                    |   |
| Review your tax 2013 - 2016 My Documents   Image: Series and Subplace election form   Image: Marge Simpson, elect to be the assessable spouse for the 2015 tax year.   Image: Image: Marge Simpson, elect to be the assessable spouse for the 2015 tax year.   Image: Image: Image                                                                |   |
| Review your tax 2013 - 2016 My Documents     Image: Back Assessable spouse election form     Image: Marge Simpson, elect to be the assessable spouse for the 2015 tax year.     Image: Check this box to confirm your declaration.     Image: Simpson, elect to be the assessable spouse for the 2015 tax year.     Image: Simpson, elect to be the assessable spouse for the 2015 tax year.     Image: Simpson                                                                                                    |   |
| Review your tax 2013 - 2016 My Documents     Image: Simpson, elect to be the assessable spouse for the 2015 tax year.     Image: Simpson, elect to be the assessable spouse for the 2015 tax year. <td></td>                                                                                                    |   |
| ★ Back   Assessable spouse election form     I, Marge Simpson, elect to be the assessable spouse for the 2015 tax year.   Check this box to confirm your declaration.   Sign and submit →   Review your tax 2013 - 2016   My Documents                                                                                                    |   |
| I, Marge Simpson, elect to be the assessable spouse for the 2015 tax year.<br>check this box to confirm your declaration.<br>Sign and submit →<br>Review your tax 2013 - 2016                                                                                                    |   |
| Check this box to confirm your declaration.  Sign and submit →  Review your tax 2013 - 2016  My Documents                                                                                                    |   |
| Sign and submit →<br>Review your tax 2013 - 2016 □ My Documents                                                                                                    |   |
| Review your tax 2013 - 2016 C My Documents                                                                                                    |   |
| Review your tax 2013 - 2016  My Documents                                                                                                    |   |
| Review your tax 2013 - 2016 C My Documents                                                                                                    |   |
|                                                                                                    |   |
|                                                                                                    |   |
|                                                                                                    |   |
| Thank you                                                                                                    |   |
| You have elected to become the assessable spouse for the 2015 tax year. You may now submit a Form 12 for this tax year.                                                                                                    |   |
| Next →                                                                                                    |   |
|                                                                                                    |   |
| Figure 3: Non-assessable spouse/civil partner election screens:                                                                                                    |   |
| The assessable spouse (nominated civil partner can change uptil such time as the                                                                                                    |   |
| Form 12 has been submitted.                                                                                                    |   |
|                                                                                                    |   |
|                                                                                                    |   |
|                                                                                                    |   |
|                                                                                                    |   |
|                                                                                                    |   |
|                                                                                                    |   |
| 6                                                                                                    | - |
|                                                                                                    | 5 |

The following material is either exempt from or not required to be published under the Freedom of Information Act 2014.

[...]

## 3. Completing a Form 12

3.1 Overview of Form 12

The Form 12 is divided into 6 distinct sections as follows:

- Getting Started
- Personal Details
- PAYE Income
- Non-PAYE Income
- Tax Credits & Reliefs
- Declaration

The Form 12 is pre-populated with relevant information extracted from the customer's record to make it as easy as possible for them to complete and to help them get it right. Where the information is pre-populated the customer will be required to confirm that is correct. It will be possible to add, delete or amend certain information.

The customer will be taken through each of the sections by clicking on the 'Continue' button at the bottom right hand side of the screen.

## 3.2 Getting Started

The 'Getting Started' section provides a brief overview of the different sections in the form and also what information the customer will need to complete the Form 12.

## 3.3 Personal Details

Customers can update some of their **personal details** such as their bank account details.

Details, such as name and address, cannot be amended on the form. Customers can, however, amend certain details on their profile screen on myAccount. Otherwise the customer should telephone their local Revenue District.

Some fields on the 2017 Form 12 Personal Details section are mandatory for completion where Revenue does not already have the information:

• The spouse or civil partner's name

- The date of birth field
- The spouse or civil partner ppsn field
- The country of residence field where either spouse/civil partner is non resident

Where either spouse/civil partner is non-resident for 2017, Non Resident Aggregation Relief (NRAR) may be claimed by selecting the NRAR tick box and providing the additional information required.

## 3.4 PAYE Income

It will not be possible to complete the Form 12 unless all job and pension incomes, subject to PAYE, are input.

In many cases the information will be available based on the information provided by the customer's employer or pension provider. The pay, tax and USC details will be pre-populated for the employments on record for the tax year in question once the P35L from the customer's employer or pension provider had been received and uploaded to Revenue records.

Where the information is not available the customer must input the correct pay, tax and USC details and provide other additional information as required.

|     | Employer                                                                                                | *Denotes a required field |
|-----|----------------------------------------------------------------------------------------------------|---------------------------|
|     |                                                                                                    |                           |
|     | Employer's tax registration no.                                                                         |                           |
|     | ① Gross Income *                                                                                        |                           |
| 1   | (1) Tax Deducted *                                                                                      |                           |
| Y . |                                                                                                    |                           |
|     | <ul> <li>Has any of the above employment income been subjected to non-refundable foreign tax</li> </ul> |                           |
|     | Income for USC *                                                                                        |                           |
|     | ① USC Deducted *                                                                                        |                           |
| 3   | Taxable Illness Benefit included by Employer                                                            |                           |
| 6   | ① Relationship to Employer*                                                                             |                           |
|     | None •                                                                                                  |                           |
|     | U Does the P60 for this employment indicate there was 53 pay days in 2016? *                            |                           |
| 4   | • Yes                                                                                                   |                           |
|     | No                                                                                                    |                           |
|     | 1                                                                                                    | Cancel Update             |
|     | Figure F. Datalla as united with some and the state its water                                           |                           |

#### Figure 5: Details required when pay and tax details not on record

If the customer had a job or pension for that particular year and it is not displayed on screen the customer will need to input the necessary details for this employment using the <u>Jobs and Pensions</u> service.

#### 3.5 Non-PAYE Income

#### 3.5.1 DEASP Incomes

Revenue automatically receives information from the Department of Employment Affairs and Social Protection (DEASP) in relation to certain taxable DEASP payments. The information received from DEASP will be pre-populated on the Form 12 and cannot be amended. The payments relate to the following benefits:

- DEASP Invalidity Pension
- DEASP State Pension Contributory
- DEASP State Pension Non Contributory
- DEASP State Pension Transitional
- DEASP Survivor's Pension Contributory
- DEASP Jobseeker's Benefit
- DEASP Illness Benefit

- DEASP Maternity Benefit
- DEASP Paternity Benefit
- DEASP Adoptive Benefit
- DEASP Health and Safety Benefit
- DEASP One Parent Payment

Customers who are in receipt of other DEASP payment types, where the payment amount is not received directly from the DEASP, the amount pre-populated on the Form 12 will reflect the information Revenue currently hold on the customer's record. These amounts can be confirmed, edited or deleted. Additionally, a customer can input details of payments received. These include payments for:

- DEASP Blind Pension
- DEASP Survivor's Pension Non- Contributory
- DEASP Carer's Income
- DEASP Other Income (i.e. taxable payments not included above)

#### 3.5.2 Other non-PAYE Incomes

Where customers have notified us of any additional non-PAYE incomes the information will be automatically displayed on the Form 12. Customers must confirm or edit/delete the information as appropriate.

Non-PAYE income types are broken down into categories to assist customers to add or update incomes. These categories are:

- Department of Employment Affairs and Social Protection
- Dividends
- Foreign income
- Other income

#### Dividends

| Dividends from Irish Resident Companies |  | UK Dividends       |
|-----------------------------------------|--|--------------------|
| US Dividends 🦰                          |  | Canadian Dividends |
| Fourier income                          |  |                    |
| Foreign income                          |  |                    |

| Foreign Pensions                       | Foreign Salary      |
|----------------------------------------|---------------------|
| Foreign Non-Deposit                    | EU Deposit Interest |
| Interest/Annuities/Royalties/Dividends |                     |
| Other Foreign Income including Rents   | 2                   |

#### Other income

| Rental Income                          | Trading Profit                      |
|----------------------------------------|-------------------------------------|
| Deposit Interest received              | Untaxed Income Arising in the State |
| Exempt Income from Personal Injury     | Fees and Commissions                |
| Irish Taxed Income                     | Maintenance Payments Received       |
| Property Relief Surcharge              | Other Lump Sum Payments             |
| Employments/Offices/Pension not        | Withdrawal of funds from AVC        |
| subject to PAYE deductions             |                                     |
| Lump Sums from Relevant Pensions       | Benefits from Employments           |
| Distributions from ARFs, AMRFs & PRSAs |                                     |

Customers in receipt of additional taxable non-PAYE income, not included above, must provide details of this additional income through <u>MyEnquiries</u> which can be accessed from the myAccount homepage.

## 3.6 Tax Credits and Reliefs

← Back

Most tax credits are claimed during the relevant year but some reliefs, such as Health Expenses, can only be claimed after the end of the year.

Details of the tax credits and reliefs that customers received during the relevant year will be automatically displayed on the Form 12. The customer must confirm their entitlement to the credit or edit/delete as appropriate. There is an option to "Confirm all" credits on record where the customer is satisfied that they are correct.

| ARTIN   | s Tax credits           |                 |                | NOREEN  | s Tax credits |                 |
|---------|-------------------------|-----------------|----------------|---------|---------------|-----------------|
| Confirm | Description             | Gross<br>amount | Action         | Confirm | Description   | Gross<br>amount |
|         | Personal Tax Credit     | €3,300.00       |                |         | No tax cre    | dits on record  |
|         | Age Tax Credit          | €490.00         |                |         |               |                 |
|         | Home Carer's Tax Credit | €1,000.00       | Edit<br>Delete |         |               |                 |
|         | Employee Tax Credit     | €1,650.00       | Edit<br>Delete |         |               |                 |
|         | Confirm all             |                 |                |         |               |                 |

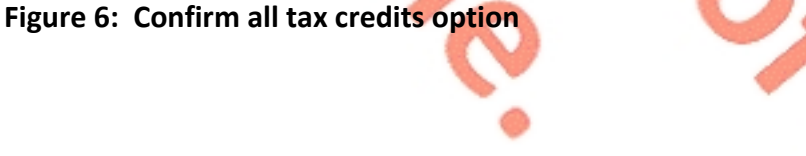

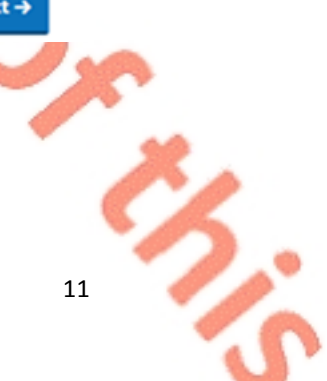

Tax credits and reliefs are broken down into categories to assist customers to claim tax credits they are entitled to. These categories are:

- Health
- You and your family
- Your job
- Other credits

Customers can claim additional tax credits or reliefs as follows and they may be asked to provide additional information to support their entitlement:

Health

| Health Expenses          | Nursing Home Expenses     |
|--------------------------|---------------------------|
| Medical Insurance Relief | Blind Person's Tax Credit |
| Guide Dog Allowance      | Income Continuance        |

#### You and your family

| Owner Occupier Relief                | Retirement Annuity Contract incl. Qopp |
|--------------------------------------|----------------------------------------|
| Tuition Fees                         | Incapacitated Child Credit             |
| Maintenance Payments Made            | Deed of Covenant                       |
| Retainable Charge                    | Dependent Relative Tax Credit          |
| Employing a Carer                    | Rent-aRoom Relief                      |
| Bridging Loan Interest               | Home Carers Tax Credit                 |
| Single Person Child carer Tax Credit |                                        |

## Your job

| Flat Rate Expenses                  | Additional Voluntary Contributions  |
|-------------------------------------|-------------------------------------|
| Personal Retirement Savings Account | Foreign Earnings Deduction          |
| Transborder Relief 🛛 🚽              | Retirement Relief for Sportspersons |
| Seafarer Allowance                  | Fisher Tax Credit (2017)            |
| Earned Income Credit                | PAYE Tax credit (2014-2016)         |
| Employee Tax Credit (2017)          |                                     |

#### **Other credits**

| Film Relief 🦪 🚽                      | Tax relief Incentive Schemes (BES, EII & |  |
|--------------------------------------|------------------------------------------|--|
|                                      | SCS & SURE)                              |  |
| Professional Services Witholding Tax |                                          |  |
|                                      |                                          |  |

#### Uncategorised

| *Personal Tax credit               | **Age Tax Credit |   |
|------------------------------------|------------------|---|
| ***Non Resident Aggregation Relief |                  |   |
| (2017)                             |                  | 2 |

\* The personal tax credit will be automatically granted to the maximum due based on the customer's basis of assessment unless the customer or their spouse/civil partner is non resident:

\*\*Age tax credit will be automatically granted on the Form 12 where it is not already on record and either spouse/civil partner is 65 during the year of assessment

\*\*\*NRAR may be claimed if either spouse is non resident.

Customers in receipt of other credits/reliefs can make their claim through MyEnquiries which can be accessed from the myAccount homepage.

## 3.7 Declaration

Customers will see an overview of their details including the changes made. This will allow a customer to review the details to ensure that the information provided is correct and complete.

Customers will then complete the declaration by ticking the declaration box on the Declaration screen. Clicking continue after this will bring customers to the 'Sign and Submit' screen and they will have to enter their myAccount password. This acts as the customer's signature.

Declaration

| 1                                  | 2                           | 3 4             | 5         | 6                          |
|------------------------------------|-----------------------------|-----------------|-----------|----------------------------|
| Review MARGE's Details             |                             |                 |           |                            |
|                                    |                             |                 |           | * Denotes a required field |
| — Income (1)                       |                             |                 |           | €19,185.30                 |
| Description                        | Amount on Revenue<br>Record | Amount Declared | Status    |                            |
| DSP State Pension Non Contributory | €19,185.30                  | €19,185.30      | Confirmed |                            |
| — Tax Credits & Reliefs (3)        |                             |                 |           |                            |
| Description                        | Amount on Revenue<br>Record | Amount Claimed  | Status    |                            |
| Personal Tax Credit                | €3,300.00                   | €3,300.00       | Confirmed |                            |
| PAYE Tax Credit                    | €1,650.00                   | €1,650.00       | Confirmed |                            |
| Age Tax Credit                     | €490.00                     | €490.00         | Confirmed |                            |
|                                    |                             |                 | 5         |                            |

•

**Review HOMER's Details** 

| Description                                                                                                    | Amount on Revenue<br>Record                                                                                                    | Amount Declared                                                                                                    | Status                                                                                                    |
|----------------------------------------------------------------------------------------------------|----------------------------------------------------------------------------------------------------|----------------------------------------------------------------------------------------------------|----------------------------------------------------------------------------------------------------|
| XLIIYAL KLICZA WGKQYPLI                                                                                                    |                                                                                                    | €10,816.00                                                                                                    | Confirmed                                                                                                    |
| — Tax Credits & Reliefs (1)                                                                                                    |                                                                                                    |                                                                                                    |                                                                                                    |
| Description                                                                                                    | Amount on Revenue<br>Record                                                                                                    | Amount Claimed                                                                                                    | Status                                                                                                    |
| PAYE Tax Credit                                                                                                    | €1,650.00                                                                                                    | €1,650.00                                                                                                    | Confirmed                                                                                                    |
| eclaration                                                                                                    | nowledge and belief, this form contains                                                                                                    | a correct return in accordance with t                                                                                                    | he provisions of the Taxes Consolidation Act 1997                                                                                                    |
| eclaration<br>sources of my income and the am<br>I declare that, to the best of my kn<br>charges are stated correctly.<br>Civil Penalties/Criminal Prosecuti<br>facilitating the making of a false<br>indictment of an offence may be I<br>ulimatable fundo to be due and to  | nowledge and belief, this form contains<br>ount of income derived from each sour<br>owledge and belief, all particulars give<br>on - Tax law provides for both civil pen-<br>eturn, or claiming tax credits, allowanc<br>liable to a fine not exceeding €126,970 a<br>to imprisonment | a correct return in accordance with t<br>ce in the year 2015.<br>n as regards tax credits, allowances a<br>so reliefs which are not due. In the<br>nd/or to a fine of up to double the di                                               | he provisions of the Taxes Consolidation Act 1997<br>nd reliefs claimed and as regards outgoings and<br>ailure to make a return, the making of a false retu<br>veent of a criminal prosecution, a person convict<br>ference between the declared tax due and the ta                                                |
| eclaration<br>sources of my income and the am<br>i declare that to the best of my kn<br>charges are stated correctly.<br>Civil Penalties/Criminal Prosecuti<br>facilitating the making of a false r<br>indictment of an offence may be l<br>ultimately found to be due and/or | nowledge and belief, this form contains<br>ount of income derived from each sour<br>lowledge and belief, all particulars give<br>on - Tax law provides for both civil pen<br>eturn, or claiming tax credits, allowanc<br>lable to a fine not exceeding €126,970 a<br>to imprisonment. | a correct return in accordance with t<br>ce in the year 2015.<br>n as regards tax credits, allowances a<br>lities and criminal sanctions for the f<br>es or reliefs which are not due. In the<br>nd/or to a fine of up to double the di | he provisions of the Taxes Consolidation Act 1997<br>nd reliefs claimed and as regards outgoings and<br>silure to make a return, the making of a false retu<br>event of a crimimal prosecution, a person convict<br>ference between the declared tax due and the ta<br>Check this box to confirm this declaration. |

Customers will receive an acknowledgement message to confirm that their Form 12 was submitted successfully. They are also advised when their EOYS will be available to view and that some details on their submission may need to be confirmed.

| Revenue | Review your tax 2013 - 2016                                                                                                    | 🗅 My Documents |
|---------|----------------------------------------------------------------------------------------------------|----------------|
|         |                                                                                                    |                |
|         | Thank you                                                                                                    |                |
|         | папк уой                                                                                                    |                |
|         | Your reference number is: 4430181080                                                                                                    |                |
|         | In most circumstances a copy of your End of year statement (P21) will be available to view or download from<br>My Documents within 2 working days.<br>However if we need to confirm some details, it may take longer. |                |
|         | ок→                                                                                                    |                |
|         |                                                                                                    |                |

Figure 8: Acknowledgement Screen

### 3.8 Miscellaneous

#### 3.8.1 Saving a partially completed Form 12

The Form 12 will automatically save as the customer progresses through the screens. If the customer does not sign and submit the form it will remain saved and they can complete and submit it at a later stage. The status indicator on the Form 12 for the relevant year will show as 'Saved'.

However, any changes made to a customer's record, since the customer accessed their Form 12, will not be reflected in the saved form. Customers will be advised of this and told to delete the saved form.

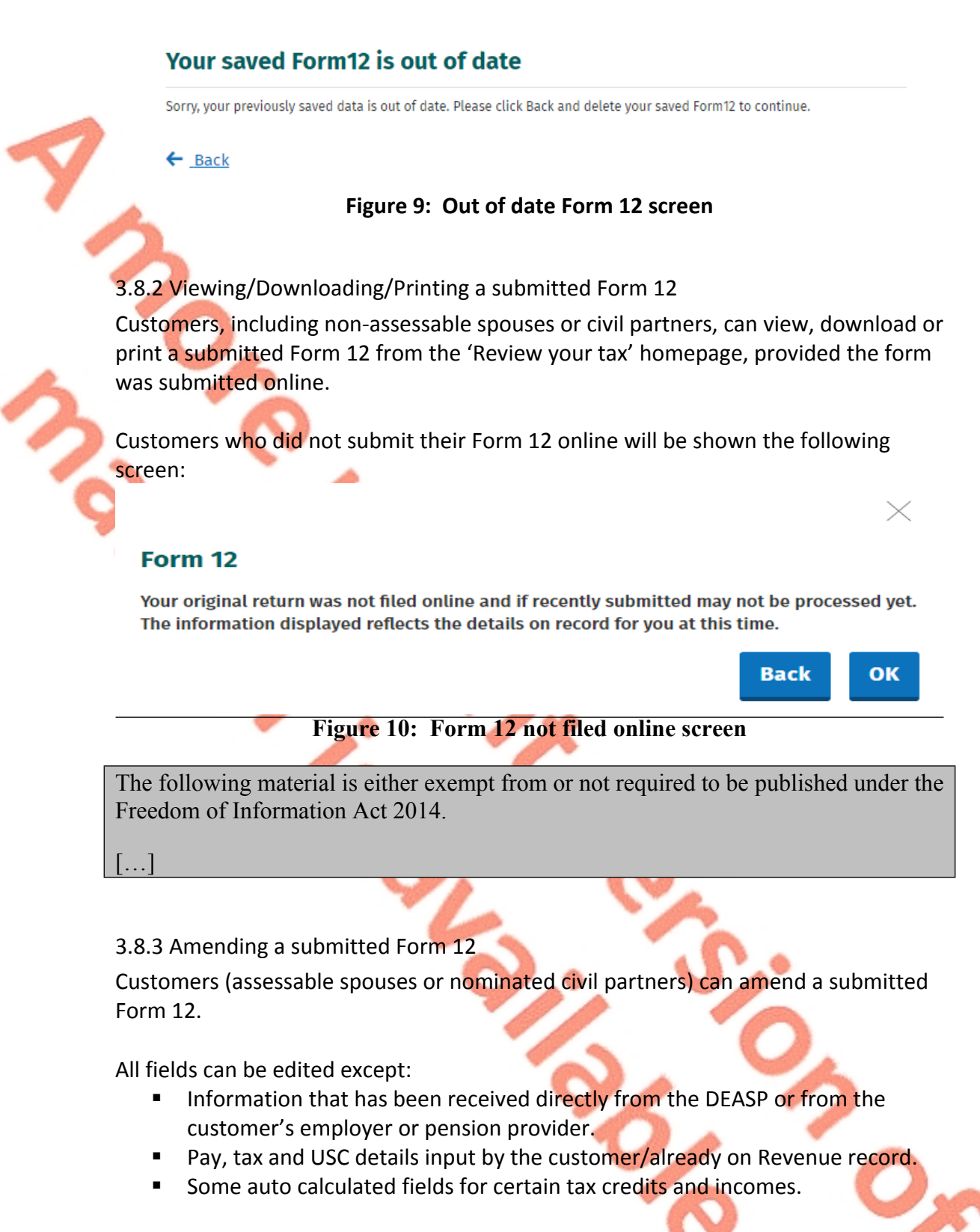

When a customer chooses to amend a Form 12, the form will be pre-populated with the latest information available to Revenue and therefore this may differ from the

information pre-populated on the original Form 12 submitted. The customer will be required to confirm that this information is correct or update as necessary.

Customers who need to update their pay, tax and USC details should contact Revenue using MyEnquiries and they should upload a copy of their final payslip for the year or their P60.

The following material is either exempt from or not required to be published under the Freedom of Information Act 2014.

[...]

## 3.8.4 Capital Gains Tax (CGT)

The Form 12 does not provide for the return of Capital Gains Tax. If a customer disposed of any chargeable assets, they will need to complete a separate CGT return for that purpose.

## 4. End of Year Statement - P21 (EOYS)

Customers can obtain an EOYS if no changes are needed to their record for that particular year but they can add pay, tax and USC information where the details are not on record. The pay, tax and USC details will pre-populate for the employments on record for the tax year in question once the P35 from the customer's employer or pension provider had been received and uploaded to Revenue records.

Customers will be asked to confirm their marital or civil status and if there have been any changes they will be requested to complete a Form 12.

Certain customers will have to complete a Form 12 to receive their EOYS. These include customers:

- In receipt of the following DEASP payments who have not previously notified Revenue of the payment amount:
  - Blind Pension.
  - Survivor's Pension Non- Contributory.
  - Carer's Income.
- Who have rental income or trading profit income coded against their tax credits for the year but have not declared the gross amount liable to USC for this income.
- Who need to claim additional tax credits or declare/update non-PAYE income.
- Are required under Section 879 of the Taxes Consolidation Act, 1997, to complete a Form 12 for that year.

The following material is either exempt from or not required to be published under the Freedom of Information Act 2014.

### 4.1 Status Indicator

When a customer requests an EOYS the status indicator will still show as 'Request' until the EOYS has issued. At that point the indicator will convert to 'View'. If a customer clicks the 'Request' link when a EOYS is currently being processed the following message will display:

#### **Processing request**

We are processing your most recent request. Your End of year statement will be available shortly.

ОК

17

Х

#### Figure 13: EOYS processing request screen

## 4.2 Looking up a EOYS Request

The following material is either exempt from or not required to be published under the Freedom of Information Act 2014.

[...]

## 5. Blocking Rules

Certain customers cannot access the Form 12 and a relevant message will display to explain why.

The current blocking rules are as follows:

- Customer or their spouse/civil partner has an IT registration for the relevant year.
- Customer is deceased and there is no appointee on record.

## 6. ITP Processing

The following material is either exempt from or not required to be published under the Freedom of Information Act 2014.

## 6.1 ITP Events

The following material is either exempt from or not required to be published under the Freedom of Information Act 2014.

[...]

## 6.2 iC items

The following material is either exempt from or not required to be published under the Freedom of Information Act 2014.

[...]

## 6.3 Work Items

The following material is either exempt from or not required to be published under the Freedom of Information Act 2014.

[...]

# 6.4 'Source' of Review

The following material is either exempt from or not required to be published under the Freedom of Information Act 2014.

[...]

## 6.5 Election to be the Assessable Spouse/Civil Partner

The following material is either exempt from or not required to be published under the Freedom of Information Act 2014.

[...]

## 7. Shadow Site

The following material is either exempt from or not required to be published under the Freedom of Information Act 2014.

# Appendix 1: End of Year Statement - P21 (EOYS) Matrix

The following material is either exempt from or not required to be published under the Freedom of Information Act 2014.

## Appendix 2: iC Rules

The following material is either exempt from or not required to be published under the Freedom of Information Act 2014.

[...]